# Problema durante l'impostazione dell'etichetta del servizio URL in CUCDM

## Sommario

Introduzione Prerequisiti Requisiti Componenti usati Problema: Problema durante la specifica dell'etichetta URL del nome di servizio Soluzione Attiva l'etichetta dell'URL durante l'aggiunta di un telefono tramite il menu Telefono Abilita l'etichetta URL durante l'aggiunta di un telefono tramite il menu Sottoscrittore Verifica

## Introduzione

In questo documento viene descritto come aggiungere l'etichetta URL del servizio in Cisco Unified Communications Domain Manager (CUCDM).

## Prerequisiti

#### Requisiti

Cisco raccomanda la conoscenza dei seguenti argomenti:

- Cisco Hosted Collaboration Solution (HCS)
- Cisco Unified Communications Domain Manager (Cisco UCDM)

#### Componenti usati

Le informazioni fornite in questo documento si basano sulle seguenti versioni software e hardware:

#### • CUCDM 10.6.3 SU1a

Le informazioni discusse in questo documento fanno riferimento a dispositivi usati in uno specifico ambiente di emulazione. Su tutti i dispositivi menzionati nel documento la configurazione è stata ripristinata ai valori predefiniti. Se la rete è operativa, valutare attentamente eventuali conseguenze derivanti dall'uso dei comandi.

## Problema: Problema durante la specifica dell'etichetta URL del nome di servizio

Nel profilo di mobilità delle estensioni o nel telefono, il menu del servizio non consente di specificare l'etichetta URL del nome del servizio.

| 🕒 P1 🗙 🝷 Select an Option 🝷 |                                |                                        |
|-----------------------------|--------------------------------|----------------------------------------|
| Phones [SEP123456789012]    |                                |                                        |
| Phone Lines Speed Dials Se  | ervices Busy Lamp Fields Blf D | virected Call Parks Dual Mode Settings |
| Service                     | ٠                              |                                        |
|                             | • •                            |                                        |
|                             | Service Name*                  | Login/Logout                           |
|                             | Url Button Index               | 1                                      |
|                             | [ \                            |                                        |

## Soluzione

Attiva l'etichetta dell'URL durante l'aggiunta di un telefono tramite il menu Telefono

Accedere come amministratore del provider e spostarsi in Gestione ruoli > Criteri di visualizzazione campi (FDP)

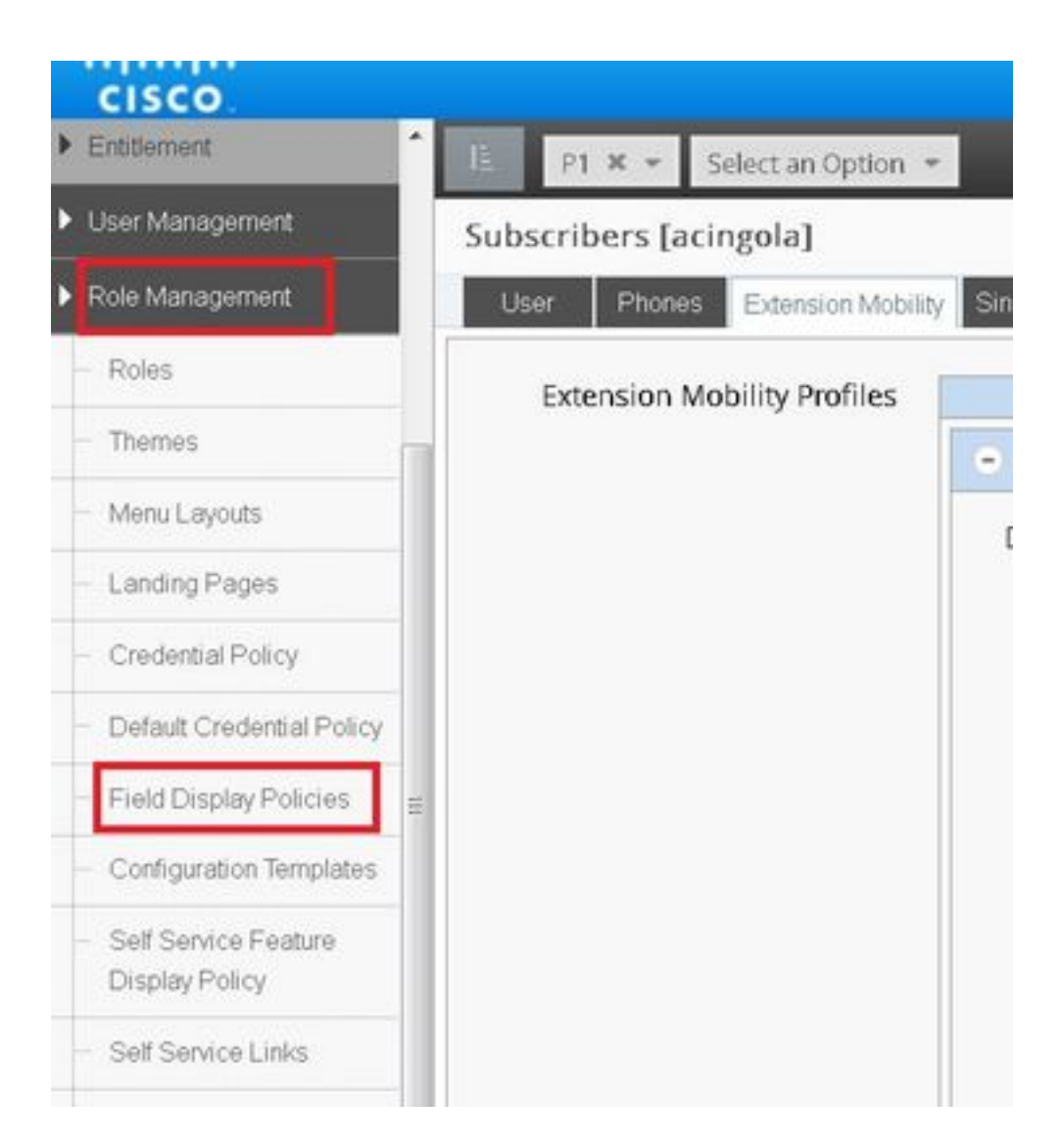

• Selezionare **SubscriberPhoneMenuitemProvider** e clonare il FDP nella gerarchia dei clienti.A tale scopo, selezionare **SubscriberPhoneMenuitemProvider** e aprirlo.Quindi, nell'angolo in alto a destra, è possibile clonare il FDP in questione, come mostrato nell'immagine:

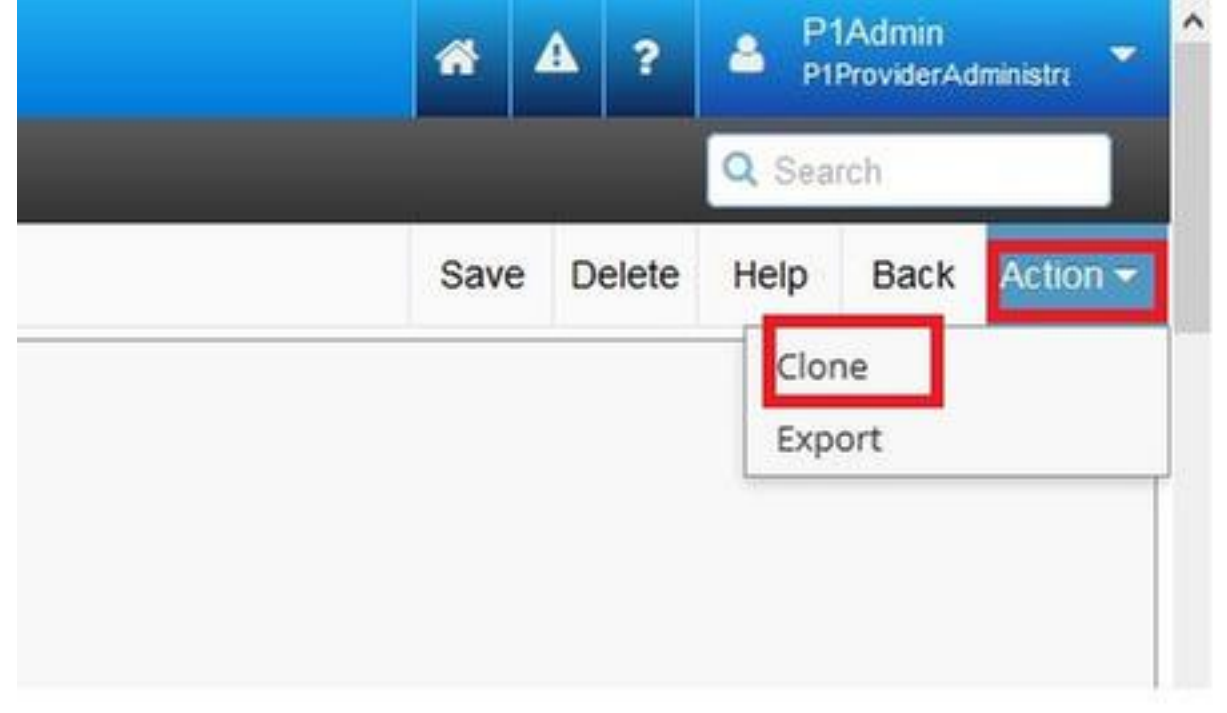

| cisco                     |       |                                       |                                                  |                          | *      | A       | ?   | A Pt   | Admin<br>ProviderAd |
|---------------------------|-------|---------------------------------------|--------------------------------------------------|--------------------------|--------|---------|-----|--------|---------------------|
| Entitlement               | IL.   | P1 × • BRU × • Select an Option       | •                                                |                          |        |         |     | Q Sea  | sch                 |
| User Management           | Field | Display Policies                      |                                                  |                          |        | ,       | Add | Delete | Help                |
| Role Management           |       | Name                                  | * T Description                                  | Target Model Type        | Hiera  | archy   | 2   |        |                     |
| - Roles                   | 13    | AddSubscriberWizard_AdvPhone_FDP      | FDP for Advanced Phone settings in Subscriber Wi | ; device/cucm/Phone      | sys    |         |     |        |                     |
| - Themes                  |       | AddSubscriberWizard_AdvPhoneRel_FDP   | FDP for Advanced Phone settings in Subscriber Wi | relation/SubscriberPhone | sys    |         |     |        |                     |
|                           | 12    | selfservice_device_cucm_phone         |                                                  | device/cucm/Phone        | sys    |         |     |        |                     |
| - Menu Layouts            | 13    | selfservice_relation_subscriber_phone | Governs fields displayed to end user             | relation/SubscriberPhone | sys    |         |     |        |                     |
| - Landing Pages           | 13    | SubscriberPhoneMenuItem               | FDP for Phone Relation.                          | relation/SubscriberPhone | sys    | П,      | Ļ   |        |                     |
| - Credential Policy       | 12    | SubscriberPhoneMenuItemCustomer       | FDP for Phone Relation at Customer Level         | relation/SubscriberPhone | sys    | V       |     |        |                     |
|                           | 10    | SubscriberPhoneMenuItemProvider       | FDP for Phone Relation at Provider level.        | relation/SubscriberPhone | sys    |         |     |        |                     |
| Default Credential Policy | 10    | SubscriberPhoneMenuitemProvider       | FDP for Phone Relation at Provider level.        | relation/SubscriberPhone | sys.he | :s.P1.8 | BRU |        |                     |
| Field Display Policies    | 10    | SubscriberPhoneMenuItemSite           | FDP for Phone Relation at Site Level             | relation/SubscriberPhone | sys    |         | _   |        |                     |
| - Configuration Templates |       |                                       |                                                  |                          |        |         |     |        |                     |
| Self Service Feature      |       |                                       |                                                  |                          |        |         |     |        |                     |

- Aprire il nuovo SubscriberPhoneMenuitemProvider a livello di gerarchia clienti.
- Spostarsi sotto la sezione Campi assistenza.
- Selezionare l'attributo services.service.name.
- Spostare l'attributo service.service.name verso l'alto come mostrato nell'immagine.

Save Delete Leih

DACK A

### • Fare clic su in Salva.

| Available                                                                                                    |                  | Selected                                                                                                    |
|----------------------------------------------------------------------------------------------------|------------------|----------------------------------------------------------------------------------------------------|
| aarNeighborhoodName<br>addOnModules<br>addOnModules.addOnModule<br>addOnModules.addOnModule.index<br>addOnModules.addOnModule.index<br>addOnModules.addOnModule.index<br>addOnModules.addOnModule.model<br>addOnModules.addOnModule.model<br>allowiXApplicableMedia<br>allowiXApplicableMedia<br>allowiPresentationSharingUsingBfcp<br>alwaysUsePrimeLine<br>alwaysUsePrimeLineForVoiceMessage<br>authenticationMode<br>authenticationString | Select<br>Remove | services<br>services.service.name<br>services.service.telecasterServiceName<br>services.service.urlButtonIndex<br>services.service.urlLabelAscii |
| ( <u> </u>                                                                                                    |                  |                                                                                                    |

Applicare i passaggi precedenti a questo FDP:

- SubscriberPhoneMenuitemCustomer
- SubscriberPhoneMenuitemSite

#### Abilita l'etichetta URL durante l'aggiunta di un telefono tramite il menu Sottoscrittore

Accedere come amministratore del provider e spostarsi in Gestione ruoli > Criteri di visualizzazione campi (FDP)

• Selezionare SubscriberAdvancedDefault e clonare il FDP nella gerarchia dei clienti. A tale scopo, selezionare **SubscriberPhoneMenuitemProvider** e aprirlo. Quindi, nell'angolo in alto a destra, è possibile clonare il FDP in questione.

In questo esempio, SubscriberAdvancedDefault FDP a livello syslevel viene duplicato in **SubscriberAdvancedDefault** a livello di cliente (sys.hcs.P1.BRU)

| A  A  A A | ).48.55.3/#/li | st/?id=14775594285348/hierarchy=57 | fe2a | 514767131244241d1e⌖=%2Fapi* C         | Q, enable ssh synology | → ☆ 自                | G    |
|----------------------------------------------------------------------------------------------------|----------------|------------------------------------|------|---------------------------------------|------------------------|----------------------|------|
| 🔰 IPCBU-CAP Loads Page 🧕 Mo                                                                                                    | ost Visited 🖲  | 🕽 Special File Publish for 🥃 Cisco | Dasł | iboards 📒 IOS_VOICE/SBC 🔒 CUCM 📑 SB   | c 🧾 HCS 📑 ASA 📑 FAX    | X 📑 HUCS 📑 CUEAC 📑 L | AB ( |
| uluilu<br>cisco                                                                                                    |                |                                    |      |                                       |                        |                      | *    |
| Dial Plan Management                                                                                                    | É.             | P1 × • BRU × • Selec               | tan  | Option 💌                              |                        |                      |      |
| Subscriber Management                                                                                                    | Field          | Display Policies                   |      |                                       |                        |                      |      |
| - Lines                                                                                                    |                | Name                               | -1   | Description                           | Target Model Type      | Hierarchy            |      |
|                                                                                                    | 10             | SubscriberAdvancedDefault          | _    | FDP for Subscriber Model, Site Admin. | relation/Subscriber    | sys                  |      |
| - Agent Lines                                                                                                    | 10             | SubscriberAdvancedDefault          | 1    | FDP for Subscriber Model, Site Admin. | relation/Subscriber    | sys.hcs.P1.BRU       |      |
| - Phones                                                                                                    |                |                                    |      |                                       |                        |                      |      |
| Subscribers                                                                                                    |                |                                    |      |                                       |                        |                      |      |

Aprire il nuovo SubscriberAdvancedDefaultat FDP a livello di gerarchia clienti.

- Spostarsi nella sezione Mobilità estensione.
- Selezionare l'attributo DeviceProfile.services.service.name.
- Spostare l'attributo service.service.name verso l'alto come mostrato nell'immagine.
- Fare clic su in Salva.

| - • • •                                                                                                    |                                                                                                    |
|----------------------------------------------------------------------------------------------------|----------------------------------------------------------------------------------------------------|
| Title* Extension Mobility                                                                                                    |                                                                                                    |
| Display as Fieldset                                                                                                    |                                                                                                    |
| Number of Columns                                                                                                    |                                                                                                    |
| Fields                                                                                                    |                                                                                                    |
| Available     associatedGroups.userGroup.userRoles     associatedGroups.userGroup.userRoles.userRo     associatedPc     authenticationType     calendarPresence     convertUserAccount     ctiControlledDeviceProfiles     ctiControlledDeviceProfiles.profileName     CUCUser | Selected     DeviceProfile.blfDirectedCallParks.blfDirectedCal     DeviceProfile.blfDirectedCallParks.blfDirectedCal     DeviceProfile.blfDirectedCallParks.blfDirectedCal     DeviceProfile.blfDirectedCallParks.blfDirectedCal     DeviceProfile.blfDirectedCallParks.blfDirectedCal     DeviceProfile.blfDirectedCallParks.blfDirectedCal     DeviceProfile.blfDirectedCallParks.blfDirectedCal     DeviceProfile.blfDirectedCallParks.blfDirectedCal     DeviceProfile.blfDirectedCallParks.blfDirectedCal     DeviceProfile.blfDirectedCallParks.blfDirectedCal     DeviceProfile.blfDirectedCallParks.blfDirectedCal     DeviceProfile.blfDirectedCallParks.blfDirectedCal     DeviceProfile.blfDirectedCallParks.blfDirectedCallParks.blfDirectedCal     DeviceProfile.blfDirectedCallParks.blfDirectedCallParks.blfDi |
| CUCUser.Address<br>CUCUser.AddressAfterRecord                                                                                                    | DeviceProfile.services.service.name                                                                                                    |

## Verifica

Accedere a CUCDM come amministratore del provider, selezionare **Gestione sottoscrittori > Telefono > Selezionare il telefono > Servizi.** 

|  | Service |                |      |               |   |
|--|---------|----------------|------|---------------|---|
|  | Service | login/log      | out  |               |   |
|  |         | Login/Log      | jour | (             | - |
|  |         | Nar            | ne*  | TestLoginLout |   |
|  |         | Service Nar    | ne*  | Login/Logout  |   |
|  |         | Url Button Ind | ex   | 1             |   |

Accesso a CUCM >> Dispositivo >> Telefono >> Configurazione telefono >> Menu Sottoscrivi/Annulla sottoscrizione

| 🥑 Subscribed Cisco IP Phor | ne Services for SEP123456780912 - Mozilla Firefox     |                              |
|----------------------------|-------------------------------------------------------|------------------------------|
| 🛈 🗞 https://10.48.50.68    | ccmadmin/ipphoneServiceSubscribeEdit.do?device=7b977f | 69-b0d9-d799-e42e-fec15326b( |
| Subscribed Cisco IP P      | hone Services for SEP123456780912                     |                              |
| Next 💡 Help                |                                                       |                              |
| Status                     |                                                       | ^                            |
| 🚺 Status: Ready            |                                                       |                              |
| Service Information -      | • W                                                   |                              |
| Select a Service*          | Not Selected                                          | •                            |
|                            |                                                       |                              |
| Subscribed Services –      |                                                       |                              |
| Next Close                 |                                                       |                              |
|                            | LL Cottion Templete                                   | 2.11                         |